## Lehrer als Fernverwalter einrichten

Starten Sie **ConsoleOne**.

Markieren Sie die Organisation Workstations.

Wählen Sie im Menü Werkzeuge den Menüpunkt Fernoperatoren verwalten

| Fernoperatorenassistent                                                                                                    | × |  |
|----------------------------------------------------------------------------------------------------|---|--|
| Zu verwaltende Arbeitsstation auswählen:                                                                                    |   |  |
| Hinzu <u>f</u> ügen <u>E</u> ntfernen                                                                                       |   |  |
| Verwenden Sie die vererbbare Eigenschaft für Container anstatt den<br>Teilbaum nach Arbeitsstationsobjekten zu durchsuchen. |   |  |
| < Zurück Weiter > Abbrechen Eertig stellen Hilfe                                                                            |   |  |

Unter **Zu verwaltende Arbeitsstationen auswählen** markieren Sie **Workstations** und klicken Sie dann auf <u>Weiter</u>.

| Fernoperatorenassistent                                                                                                    |
|----------------------------------------------------------------------------------------------------|
| Fernverwaltungsrechte für die ausgewählten Arbeitsstationen zuweisen oder<br>entfernen.<br>Fernverwaltungsaktionen<br>✓ Fernsteuerung<br>✓ Fernansicht<br>✓ Dateiübertragung<br>✓ Fernausführung<br>✓ Entfernt reaktivieren |
| Legende<br>= Aktuelle Rechte beibehalten<br>= Rechte erteilen<br>= Rechte entziehen                                                                                                    |
| < Zurück Weiter > Abbrechen Eertig stellen Hilfe                                                                                                    |

Wählen Sie Fernsteuerung und Fernansicht aus. <u>W</u>eiter.

| Fernoperatorenassistent                          | × |
|--------------------------------------------------|---|
| Betroffene Fernoperatoren auswählen:             |   |
| Pg Lehrer.UNTERRICHT                             |   |
|                                                  |   |
|                                                  |   |
|                                                  |   |
|                                                  |   |
|                                                  |   |
|                                                  |   |
|                                                  |   |
| Hinzufügen <u>E</u> ntfernen                     | ] |
| < Zurück Weiter > Abbrechen Eertig stellen Hilfe | _ |

Fügen Sie die OU Lehrer.UNTERRICHT hinzu. Weiter.

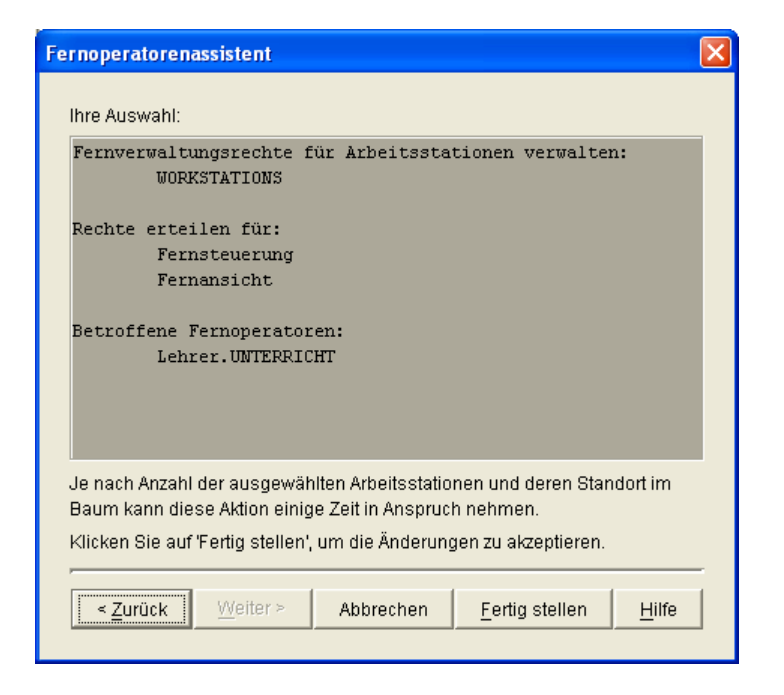

In diesem Dialog werden die gewählten Einstellungen angezeigt. Wählen Sie **Fertig stellen**.

Damit haben Lehrer die Berechtigung, Arbeitsstationen unterhalb von Workstations fernzusteuern oder die Fernansicht dieser Arbeitsstationen anzufordern.